# Confidential

You should not share this with any other student, and remember, keep your passwords safe:

#### Library computers and classroom computers:

School Network Login:

Password:

«Password»

firstnamelastname

| Student Name:                     | First Name, Last Name                                                        |  |
|-----------------------------------|------------------------------------------------------------------------------|--|
| Student Email Address:            | firstnamelastname@wentworth.school.nz                                        |  |
| Password:                         | «Password» (this is the password you used last year for classroom computers) |  |
| (If you forget your password, ple | ease see Student Support Office to get it)                                   |  |

## A Guide to Logging in to your Email and class teams

Teachers use Microsoft Teams to share assignments, homework, news, and much more with students. Each subject will have a separate class Team and your teacher will join you to the correct class Team.

## Logging on:

Students all have a Wentworth email address and have a secure login and password that is unique to them.

- 1 Type www.office.com into your web address bar
- 2 Click on SIGN IN in the upper right hand corner of the browser window
- 3 Type in your Wentworth Email address and password & click "next."
- 4 Once you are signed in to Microsoft 365 you can access your school emails using the 'Outlook' app via the 9 dots in the top left corner or the 'Apps' icon on the left-hand side.

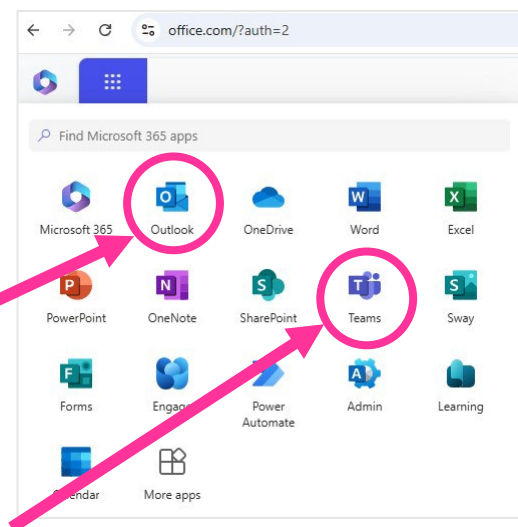

### Navigating the classroom

1 Click on the 9 dots in the top left corner and then the "Teams" app icon.

| :::           | τ <b>έ</b> ι                |                            | Q Search (Ctrl+Alt+E)          |
|---------------|-----------------------------|----------------------------|--------------------------------|
| Q<br>Activity | Teams                       |                            |                                |
| (=)<br>Chat   | ✓ Classes                   |                            |                                |
| ti)<br>Teams  | <b>(</b>                    | 6                          | <b>(</b>                       |
| asignments    | YE Year 7 English 2025 ···· | YP Year 7 PE & Health 2025 | ··· YS Year 7 Spanish 2025 ··· |
| Calendar      | E Ê 🔀 🖸 Activate            | E 🛱 🖏 🖸 Activat            | te 🖻 🛱 🔂 🖸 Activate            |
| &<br>Calls    | Year 7 Computer Science     | Year 7 Global Perspectives | Year 7 Science 2025 -          |
| OneDrive      | 2025                        | YG 2025                    | Example                        |
|               | E Â 🛛                       | E 🛱 🕅 🔂 🔂                  | te 🖨 🛱                         |

Click on the class you wish to view.